## Archivez une banque de données étendue pour un accès en lecture seule

Publié: 2024-08-09

En déconnectant une banque de données active d'un système ExtraHop, vous pouvez créer une archive en lecture seule des données de métriques stockées. Un nombre illimité de systèmes ExtraHop peuvent lire à partir d'une banque de données archivée.

- 1. Connectez-vous aux paramètres d'administration du système ExtraHop via https://<extrahophostname-or-IP-address>/admin.
- 2. Dans le Configuration du système section, cliquez sur **Banque de données**.
- 3. Dans le Paramètres étendus de la banque de données section, cliquez sur **Configuration de la banque de données étendue**.
- 4. Cliquez sur le nom du montage qui contient la banque de données que vous souhaitez archiver.
- 5. Dans la ligne de cette banque de données, cliquez sur **Déconnecter la banque de données étendue**.
- 6. Tapez OUI pour confirmer.
- 7. Cliquez **OK.**

La banque de données est déconnectée du système et marquée pour un accès en lecture seule. Attendez au moins dix minutes avant de connecter tout autre système ExtraHop à l'archive.

## Connectez votre système ExtraHop à la banque de données archivée

AvertissenRentr se connecter à une banque de données archivée, le système ExtraHop doit parcourir les données contenues dans la banque de données. En fonction de la quantité de données stockées dans la banque de données archivée, la connexion à la banque de données archivée peut prendre du temps. Lors de la connexion à la banque de données archivée, le système ne collecte pas de données et ses performances sont dégradées. Le processus de connexion prend plus de temps dans les circonstances suivantes :

- S'il y a une grande quantité de données dans la banque de données
- Si la connexion réseau à l'équipement NAS hébergeant la banque de données est lente
- Si les performances de lecture de l'équipement NAS hébergeant la banque de données sont lentes
- 1. Connectez-vous aux paramètres d'administration du système ExtraHop via https://<extrahophostname-or-IP-address>/admin.
- 2. Dans le Configuration du système section, cliquez sur Banque de données.
- 3. Dans le Paramètres étendus de la banque de données section, cliquez sur **Configuration de la banque de données étendue**.
- 4. Cliquez sur le nom du montage qui contient la banque de données archivée.
- 5. Dans le Répertoire des banques de données champ, saisissez le chemin du répertoire de la banque de données archivée.
- 6. Cliquez Archive (lecture seule).
- 7. Cliquez Configurez.

Votre base de données étendue est désormais une archive en lecture seule accessible par plusieurs systèmes ExtraHop.